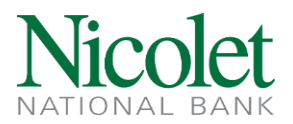

# ACH MANAGER – ACH TRANSFER TEMPLATE FILE PROCESSING

- 1. Navigate to <u>www.nicoletbank.com</u>. Click the Login button at the top right.
- 2. Log in to Business Online (Treasury Management) using your Access ID and Password.
- 3. Click the Payments & Transfers button, then the ACH button to get into ACH Manager:

| HOME ACCOUNTS PAYMENTS & TRANSFERS POSITS ADMINISTRATIC            | DN                         |
|--------------------------------------------------------------------|----------------------------|
| Payments & Transfers                                               |                            |
| ACH                                                                |                            |
| Activity Templates File import templates + New payment + New       | ew collection              |
| Date → Description ☆ Status ☆ Withdrawal ☆ Deposit ☆ Type ☆ Report | Search activity            |
| There is no ACH activity.                                          | Date                       |
|                                                                    | All activity               |
|                                                                    | Type                       |
|                                                                    | An types                   |
|                                                                    | Amount                     |
|                                                                    | Example: 40 or 10.00-50.00 |
|                                                                    | Tax identification number  |
|                                                                    | All 👻                      |
|                                                                    | Description                |
|                                                                    | Reference number           |
|                                                                    | Priority                   |
|                                                                    | All                        |
|                                                                    | Status                     |
|                                                                    | All 🔹                      |

Have questions or need further clarification?

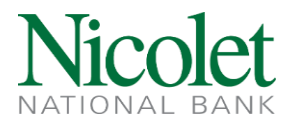

4. Click Templates:

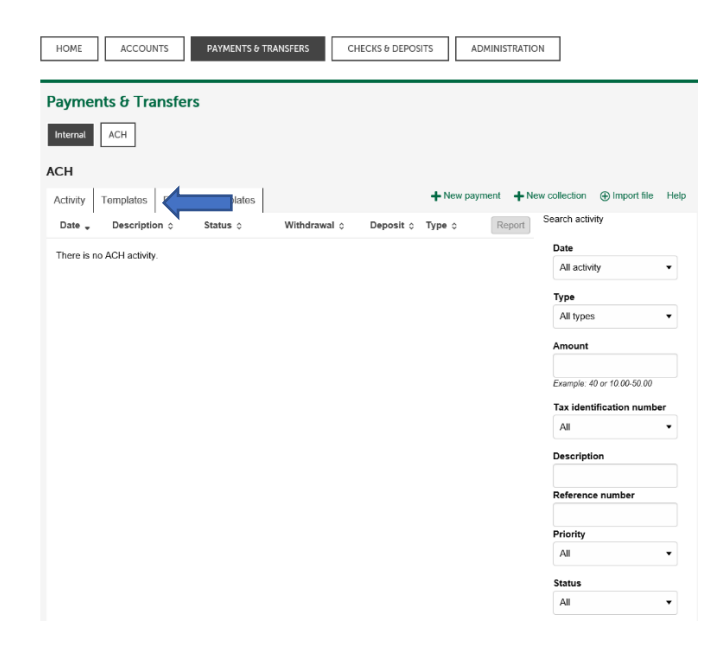

5. The following screen will display:

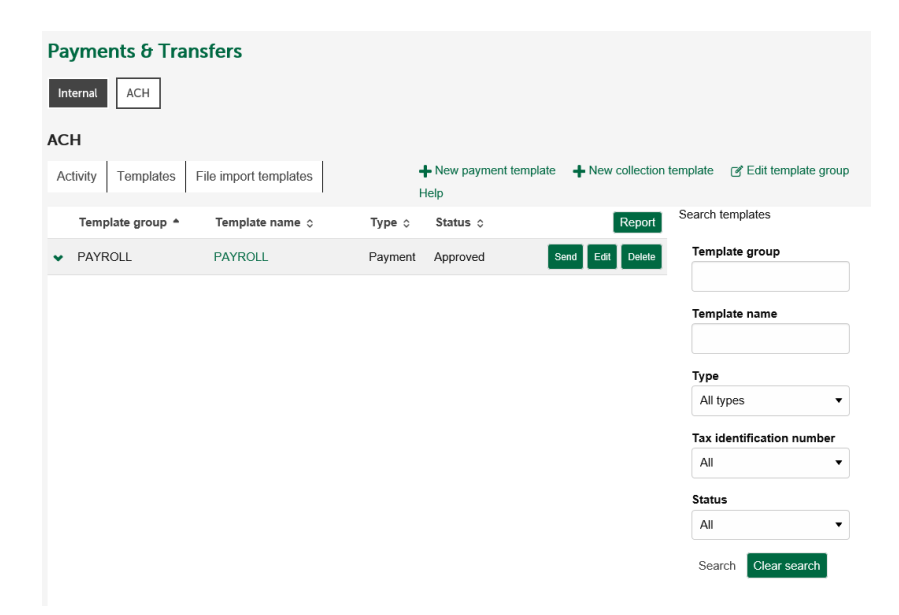

Have questions or need further clarification?

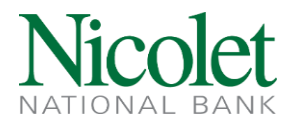

If you (Your Company) have ACH Templates saved in the ACH Manager system your 'Template List' will populate.

If you need to Add/Edit/Delete information contained in a template click Edit for that particular template. Remember to make edits and save changes in the template BEFORE processing a new file.

To process an ACH transfer from a saved template choose 'Send' for the template you want to process.

| ACH                    |                                        |                               |                                                       |                     |                     |                  |                 |         |        |
|------------------------|----------------------------------------|-------------------------------|-------------------------------------------------------|---------------------|---------------------|------------------|-----------------|---------|--------|
| Activity               | Templates                              | File impo                     | ort templates                                         |                     |                     |                  |                 | 🔒 Print | Help   |
| PAYR                   | PAYROLL Undo all changes               |                               |                                                       |                     |                     |                  | anges           |         |        |
| Description<br>PAYROLL |                                        | Tax identifie<br>Nicolet Test | Tax identification number<br>Nicolet Test Cl0xxxx7771 |                     |                     |                  |                 |         |        |
| Effective              | date *                                 |                               |                                                       | Amount              | range               |                  |                 |         |        |
|                        |                                        | 🛗 SELECT                      | 🗌 Repeat                                              |                     |                     |                  |                 |         |        |
| Туре                   | Туре                                   |                               | Total withdrawal                                      |                     | Total deposit       |                  |                 |         |        |
| Payment (              | Payroll - PPD                          | )                             | \$4.00                                                |                     | \$4.00              |                  |                 |         |        |
| Batch                  |                                        |                               | 6                                                     |                     | Comment description |                  |                 |         |        |
| Name                   |                                        |                               | [xxxxxxxxx]                                           |                     | Company description |                  |                 |         |        |
|                        |                                        |                               |                                                       |                     |                     |                  |                 |         |        |
|                        |                                        |                               |                                                       |                     |                     |                  |                 |         |        |
| Day fro                | Chan Dat                               | uita Chau                     | - Filler                                              |                     |                     | Total bat        | th withdrawal ( | 1 item) | \$4.00 |
| Fayiro                 | Show De                                | ans Show                      | Piller                                                |                     |                     |                  |                 |         |        |
| Payal                  |                                        | •                             |                                                       |                     |                     |                  |                 | mount • |        |
| Par                    | Pay/Hold 0 Account 0 Amount 0 Amount 0 |                               |                                                       |                     | _                   |                  |                 |         |        |
|                        |                                        |                               |                                                       |                     |                     |                  |                 | 4.00    |        |
|                        |                                        |                               |                                                       |                     |                     |                  |                 |         |        |
| Pay to                 | Show Det                               | ails Show                     | r Filter                                              |                     |                     | Total b          | atch deposit (4 | items)  | \$4.00 |
| Payal                  |                                        |                               |                                                       |                     |                     |                  |                 | Preced  | e none |
| Pay/Hold               | lo Name*                               | o I                           | dentification 0                                       | Routing transit * 0 | Account number * 0  | Account type * 0 | Amount* o       | Prenote | 0      |
| Pay                    | MINNIE                                 | MOUSE                         |                                                       | 075917937           | 7890                | Checking         | 1.00            | No      |        |
| Pay                    | MICKEY                                 | MOUSE                         |                                                       | 075917937           | 4567                | Savings          | 1.00            | No.     | 1      |
| Pay                    | DAISY                                  | UCK                           |                                                       | 075917937           | 3456                | Checking         | 1.00            | No      | 1      |
| Pay                    | DONALI                                 | DUCK                          |                                                       | 075917937           | 1234                | Checking         | 1.00            | No      |        |
|                        |                                        |                               |                                                       |                     |                     |                  |                 |         |        |
|                        |                                        |                               |                                                       |                     |                     |                  |                 |         |        |
| * Indicates            | required field                         |                               |                                                       |                     |                     |                  |                 |         |        |
| Complete               | ACH Sav                                | e for later                   | Cancel                                                |                     |                     |                  |                 |         |        |

**Effective Date:** Use the dynamic calendar or key enter the file effective date. This should be the date you want the funds to be deposited or debited from the Receiver's account.

Nicolet National Bank requires that ACH files be balanced, meaning the offsetting entry must be contained in the file; or said another way, debits and credits must be in balance.

In the above example, you would key the offsetting debit entry (net total amount of payroll) into the '**Pay From'** section. Make sure the correct account is displayed if multiple options exist.

Have questions or need further clarification?

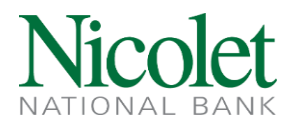

In the '**Pay To**' section, enter the net amount you want deposited to each receiver's account. If you are not paying a person or company, click the box in front of that person/company name to 'Hold'. Even if the template has \$0.00 for the amount you should 'Hold' the entry otherwise the system will automatically send a Prenote for that person or company.

When all amounts are entered, verify that the '**Total Withdrawal**' and '**Total Deposit**' at the top of the screen are in balance.

Verify the Effective Date is what you want and that the file is in balance. If you are ready to submit the file for processing, click 'Complete ACH'.

6. After selecting 'Complete ACH' a screen will display indicating the file is pending financial institution review.

| Payments & Transfers                                                                              |              |         |      |  |  |
|---------------------------------------------------------------------------------------------------|--------------|---------|------|--|--|
| Internal ACH                                                                                      |              |         |      |  |  |
| ACH                                                                                               |              |         |      |  |  |
| Activity Templates File impor                                                                     | t templates  | 🔒 Print | Help |  |  |
| The following warning occurred:<br>ACH MANAGER TEST FILE is pending financial institution review. |              |         |      |  |  |
| ACH MANAGER TEST FILE (2).txt                                                                     |              |         |      |  |  |
| Reference number                                                                                  | e09493faab   |         |      |  |  |
| Effective date                                                                                    | Nov 19, 2019 |         |      |  |  |
| Total withdrawal \$1,622.78                                                                       |              |         |      |  |  |
| Number of withdrawals 1                                                                           |              |         |      |  |  |
| Total deposit                                                                                     | \$1,622.78   |         |      |  |  |
| Number of deposits                                                                                | 5            |         |      |  |  |
| Return to ACH activity Save as template                                                           |              |         |      |  |  |

- 7. You can choose 'Return to ACH activity'.
- 8. If you are setup to receive *File Submission* emails you should have received an email from Operations ACH (opsach) stating that an ACH file has been submitted and is *Pending Financial Institution Review*.

Have questions or need further clarification?

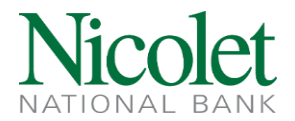

From: Operations - Electronic Payments Sent: Wednesday, April 19, 2017 10:01 AM To: Jolene Hostak <<u>ihostak@NicoletBank.com</u>>; Operations - Electronic Payments <<u>opsepay@NicoletBank.com</u>> Subject: ACH Limit Check - Warning! Pending Financial Institution Review

#### Warning!

ACH File received from Nicolet ACH on 04/19/2017 is pending financial institution review.

Thank you, opsepay@NicoletBank.com

9. Nicolet National Bank processes ACH files in batches throughout each business day. In addition, all ACH files are run through *Guardian Analytics*, a fraud detection and mitigation solution.

| Guardian Analytics Timeframes | Nicolet File Pickup Timeframes |
|-------------------------------|--------------------------------|
| 10:00am CST                   | 11:00am CST                    |
| 12:30pm CST                   | 1:30pm CST                     |
| 3:00pm CST                    | 4:00pm CST                     |
| 5:00pm CST                    | 6:00pm CST                     |

Therefore, the following timeframes exist for ACH file processing:

IMPORTANT: The Daily ACH file cutoff is 5:00pm CST for <u>next day processing</u>. Same-day ACH file cutoff is 10:00am CST and 12:30pm CST

10. Once your file has gone through *Guardian Analytics*, and passed all verification steps, you will receive a second email indicating the file has been approved by Nicolet National Bank. The second email provides detailed file information and serves as your confirmation that your ACH File has been received by Nicolet National Bank and will be processed on to the Federal Reserve Bank for final processing. If you do NOT receive the second (File Approved) email please contact treasurymanagement@nicoletbank.com as there may be an issue with your ACH file.

Have questions or need further clarification?

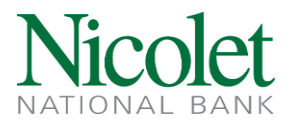

# Approval Email Example:

ACH File.txt received from Nicolet ACH on 5/19/2017 has passed all origination steps without exception.

| File Effective Date: | 5/22/2017   |
|----------------------|-------------|
| Debit Totals:        | \$17.00     |
| Credit Totals:       | \$17.00     |
| Number of Debits:    | 1           |
| Number of Credits:   | 2           |
| Client Name:         | Nicolet ACH |
| Reference Number:    | 1d04f2824   |
| ACH Transfer Type:   | Payroll     |

Thank you,

opsepay@NicoletBank.com

# **Additional Information:**

- ACH Manager houses the past 90 days of Processed ACH Files.
- Users may check the status of an ACH File at any time by clicking on Activity on the homepage of ACH Manager.
- The ACH Files can be rearranged by clicking on any column header once (Ascending) or twice (Descending).
- To see the details of a particular ACH File, click on the Description name.
- The 'Status' is important and can quickly tell a User where in the processing cycle the file is.

# Statuses:

**Saved** – The file is saved <u>but has not been processed</u>. It will NOT be processed but will remain in ACH Manager. It can be deleted by the User who submitted it by selecting Delete or it can be Processed by selecting Edit.

**Transfer Exceeds Review: Pending Approval** – The file has been submitted for processing to the bank or for a dual Company Approval and is awaiting release by Bank Operations into *Guardian Analytics*.

**Pending Origination** – The file has passed the *Guardian Analytics* fraud detection solution and is awaiting pickup by the bank. Modifications can be made on the file in this status, <u>but the file must be</u> <u>reprocessed</u>. To make the changes click on Edit. Once re-processed the new/edited file will go through all approval steps and *Guardian Analytics* again.

**Processed** – The file has been picked up and processed onto the Federal Reserve by the bank.

# Have questions or need further clarification?

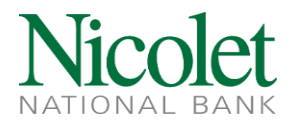

**File not originated: Duplicate Check Failed** – The file didn't pass the Duplicate Check for whatever reason. <u>The file must be reimported and/or reprocessed</u>.

**File not originated: Memopost Completed with Errors** – The file could not process due to the funds not being available in the funding account. The file must be reimported and/or reprocessed.

**Recurring Entry** – The file is setup as a recurring. When a recurring file is initiated the system creates the first file and the next file in the sequence. We discourage using this option as we have found it to be problematic.

**User Deleted** – The file has been deleted by the User noted.

Disapproved – The file was disapproved by the bank per customer request and will not process.

Have questions or need further clarification?